<u>Главная | Мобильный дневник | Знакомство с «Мобильным дневником» |</u> Мобильное приложение «Спутник» для учащихся

# Мобильное приложение «Спутник» для учащихся

Для отслеживания геолокации в электронном дневнике родителем необходимо установить мобильное приложение «**Спутник**» на мобильное устройство ребенка.

Для скачивания приложения выполните следующие действия:

Шаг 1. Отправьте ребенку ссылку с QR-кодом. Подробнее об этом можно узнать здесь.

При переходе по ссылке откроется экран для скачивания приложения в выбранном магазине.

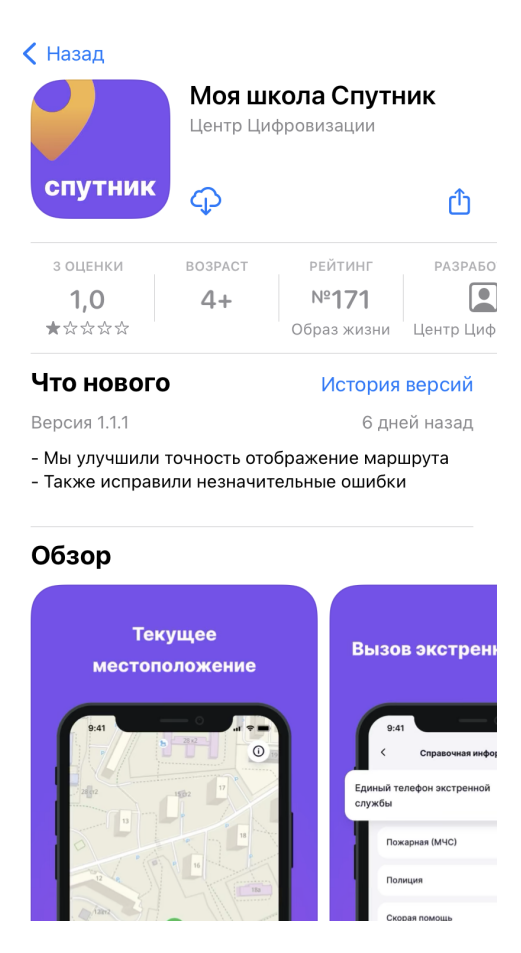

Экран для скачивания

## Шаг 2. Нажмите на кнопку «Загрузить».

После запуска приложения появится приветственный экран.

### спутник

#### Добро пожаловать в Спутник!

Приложение «Спутник» предназначено для того, чтобы родители всегда могли знать, где ты находишься, и в случае непредвиденной ситуации быстро прийти тебе на помощь.

Также приложение поможет тебе определить твоё местоположение, и сообщить его в экстренные службы при необходимости.

| Продолжить |  |
|------------|--|
|            |  |

Приветственный экран

Шаг 3. Нажмите на кнопку «Продолжить».

Шаг 4. Авторизуйтесь в приложении под учетными данными ребенка, которые используются для входа в электронный дневник.

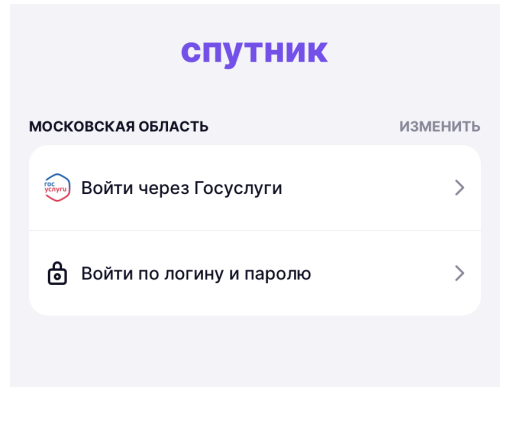

#### Авторизация

Шаг 5. Разрешите приложению отправлять вам уведомления, нажав на кнопку «Разрешить».

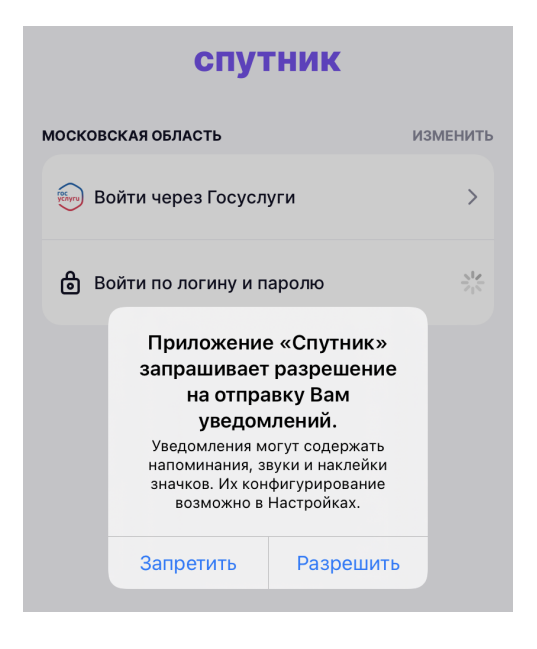

Разрешение на отправку данных

В зависимости от типа мобильного устройства (iOS или Android) у вас могут появиться еще несколько уведомлений, где необходимо будет дать разрешение на использование геопозиции.

|            | спутник                                                                                                    |          | спутник                                                                                                    |          |        | спутник                                                                                                    |          |                           | спутник                                                                                                    |
|------------|----------------------------------------------------------------------------------------------------|----------|----------------------------------------------------------------------------------------------------|----------|--------|----------------------------------------------------------------------------------------------------|----------|---------------------------|----------------------------------------------------------------------------------------------------|
| москов     | аская область<br>юйти через Госуслуги                                                                                                    | изменить | московская область<br>छ Войти через Госуслуги                                                                                                    | изменить | москов | ская область<br>Разрешить приложению<br>«Спутник» использовать<br>Вашу геопозицию?                                                                                            | /зменить | Досту<br>Прилоз<br>о мест | уп к геолокации<br>жение «Спутник МЭШ» собирает данные<br>оположении устройства, даже когда                                                                                                    |
| <b>∂</b> B | ойти по логину и пароло<br>Приложение «Спутник»<br>запрашивает разрешение<br>на отправку Вам<br>уведомлений.<br>Уведомлений.<br>Уведомлений.<br>Уведомлений могут содержать<br>напоминаная, затуки и наклейки<br>воможно в Настройка.<br>Запретить Разрешить | *        | Ве-<br>Приложение «Спутник»<br>запрашивает доступ к<br>Вашим данными движения и<br>фитнеса<br>Позволен отслеживать, что<br>устобтето наздонато в движения<br>по частояложения устробтета<br>не разрешать<br>ОК | *        | B      | Акрользуется для оправления<br>кустробагна, чтобы пользователь мог<br>сообщить им в экстренные<br>сообщить им в экстренные<br>службы<br>Фанократно<br>Однократно<br>Вапретить | *        | прило<br>опред<br>родит   | а спутник» также<br>использовать Вашу<br>сислотьзовать Вашу<br>сислотьзовать Вашу<br>сислотьзовать Вашу<br>сислотодики, даже когда Вы<br>и работаете с ним?<br>Позволее состранить<br>приложение использовании»<br>Оставить «Только при использовании»<br>Изменить на «Разрешать всегда» |
|            | Версия 1.1.1                                                                                                    |          | Версия 1.1.1                                                                                                    |          |        | Версия 1.1.1                                                                                                    |          |                           | Продолжить                                                                                                    |

Разрешение на использование геопозиции

Откроется карта с указанным на ней местоположением мобильного устройства.

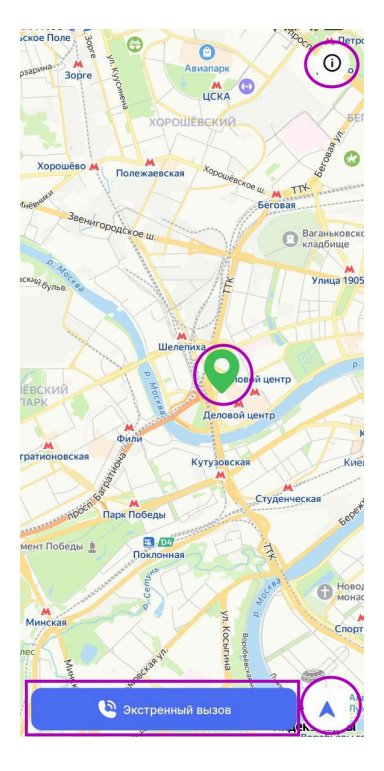

Карта с геолокацией

На экране у вас есть возможность:

- 1 перейти в справочную информацию
- 2 просмотреть свою текущую геопозицию
- 3 вызвать экстренную службу 112

В разделе «Справочная информация» вы можете:

- вызвать экстренные службы при чрезвычайных ситуациях
- посмотреть политику конфиденциальности
- перейти к настройкам
- отправить отчет об ошибке
- выйти из учетной записи МЭШ

| 🕻 Справочная информация          |              |
|----------------------------------|--------------|
| Единый телефон экстренной службы | <b>L</b> 112 |
| Пожарная (МЧС)                   | <b>L</b> 101 |
| Полиция                          | <b>L</b> 102 |
| Скорая помощь                    | <b>L</b> 103 |
| Служба газа                      | <b>L</b> 104 |
| Настройки                        | >            |
| Политика конфиденциальности      | >            |
|                                  |              |
| Версия 1.5.6                     |              |
| Отправить отчёт об ошибке        |              |
| Выйти                            |              |

Справочная информация